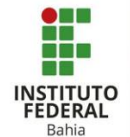

## Agrupamento no Moodle

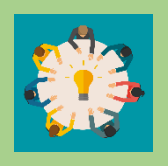

Os Agrupamentos servem para atribuir várias tarefas para vários grupos, otimizando o tempo, e facilitando a implementação da atividade, veremos como utilizar essa função do Moodle.

Para acessar o local dos agrupamentos devemos acessar primeiro os grupos. **(Figura 1).** 

E na parte superior das opções clicando em "Agrupamentos", mostrando todos os agrupamentos. **(Figura 2).** 

Para criar um novo agrupamento basta clicar em "Criar Agrupamento", seguindo a seta.

Na parte de criar agrupamentos, será levado para a página de criação podendo atribuir um nome ao seu agrupamento, um ID (Opcional) e sua descrição. (Figura 3).

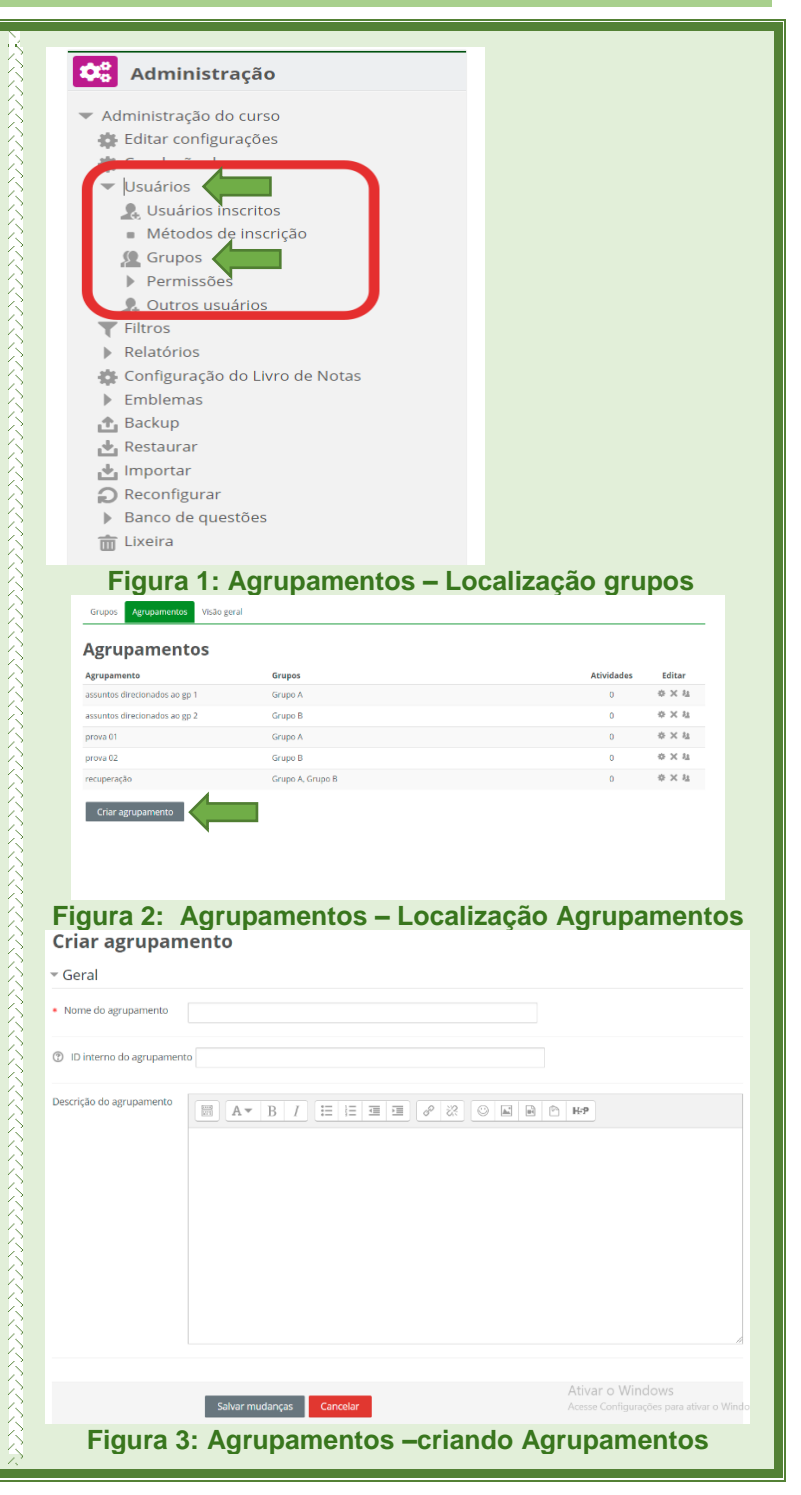

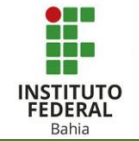

Após ter criado o agrupamento, ainda em sua aba aparecerá 3 opções de edição. (Figura 4).

- Na primeira opção poderá editar os dados do Agrupamento retornando a mesma página de criação; (Figura 5).
- Na segunda opção irá excluir o Agrupamento, sendo levado a página de confirmação; (Figura 6).
- 3. Na terceira opção poderá adicionar ou remover grupos do seu Agrupamento, clicando nos grupos já existentes na turma, e indo em "adicionar" ou "remover", após ter feito е as alterações, volte para a página inicial de agrupamento clicando em "Voltar aos Agrupamentos". (Figura 7).

| 1                                                                | 2<br>X        | 3                                             |                                                      |
|------------------------------------------------------------------|---------------|-----------------------------------------------|------------------------------------------------------|
| <b>Figura 4 Agrupam</b><br>Criar agrupamento                     | entos –       | funções de e                                  | dição                                                |
| Nome do agrupamento                                              |               |                                               |                                                      |
| D Interno do agrupamento                                         |               |                                               |                                                      |
| escrição do agrupamento                                          | - I I         |                                               |                                                      |
| Conc<br>Figura 5: Agrup<br>Confirmar                             | ar<br>amento: | Ativar<br>Acesse (<br>s — Editar Da           | o Windows<br>onfigurações para ativar o Windo<br>dos |
| Figura 6: Agrupame                                               | ntos – E      | xcluir Agrupa                                 | amentos                                              |
| Adicionar/remover grupos: assunto<br>Grupos atuais: 1<br>Grupo A | s direcionad  | os ao gp 1<br>Grupos potenciais: 1<br>Grupo B |                                                      |
| voltar aos agrupamentos                                          |               |                                               | ×                                                    |
| Figura 7: Agrupamento                                            | os – Adio     | cionar/Remov                                  | ver Grupos                                           |

Editar

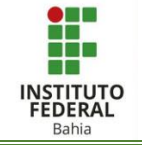

**Observação:** Quando fazemos a criação de vários grupos, se tem a opção de por aqueles grupos em um agrupamento já feito, criar um novo agrupamento, ou não por em nenhum agrupamento. **(Figura 8).** 

| <ul> <li>Agrupamento</li> </ul>                                              |                                                                                                    |  |  |
|------------------------------------------------------------------------------|----------------------------------------------------------------------------------------------------|--|--|
|                                                                              |                                                                                                    |  |  |
| Vincular grupos ao agrupamento                                               | Novo agrupamento 🗸                                                                                                    |  |  |
|                                                                              | Sem agrupamento                                                                                                    |  |  |
| Nome do agrupamento                                                          | Novo agrupamento<br>assuntos direcionados ao gp 1<br>assuntos direcionados ao gp 2<br>prova 01<br>prova 02<br>recuperação |  |  |
|                                                                              | Pré visualizar Enviar Cancelar                                                                                            |  |  |
|                                                                              |                                                                                                    |  |  |
| Figura 8: Agrupamentos – Implementando durante a criação<br>de vários grupos |                                                                                                    |  |  |